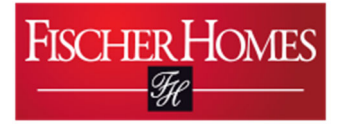

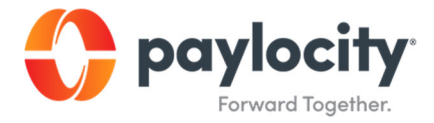

# **Requesting Time Off Via Desktop**

Document 1-3

October 24, 2022

## Purpose of Activity

To learn how to request time off through Paylocity via Desktop device.

### **Background**

This process is necessary in case you need to request time off.

#### **Prerequisites**

You must have downloaded the Paylocity app onto your device and logged into your user account.

#### <u>Calendar</u>

This process should be completed as needed.

#### Process:

**1.** From the Self Service Portal Click on the Arrow in Time Off. Then hit the "More" Button.

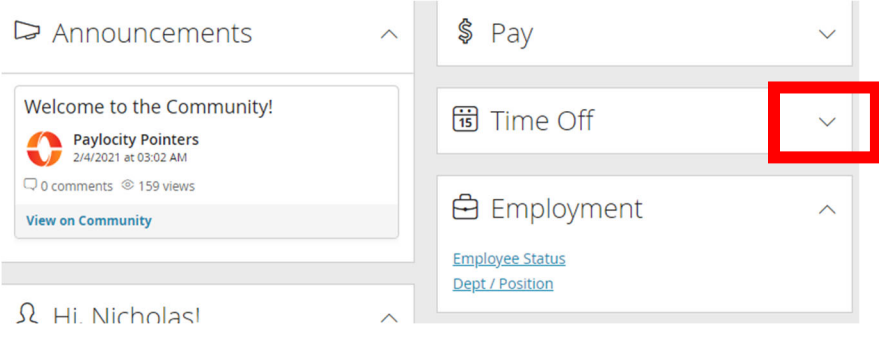

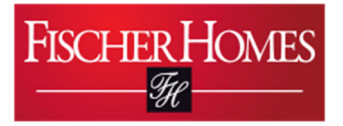

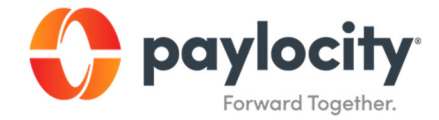

2. Hit Submit Time off request.

| 🕫 Time Off                                          | ~    | 、 |
|-----------------------------------------------------|------|---|
|                                                     | Less |   |
| Submit Time Off Request<br>Time Off Request History |      |   |

**3.** Hit Request Time Off in the time off section.

| Time C   | ff         | Request Time Off |
|----------|------------|------------------|
| Balances | Requests   |                  |
| Request  | Гуре       | Available        |
| Unpaid   | l Time Off | 0 hrs            |
| PTOAN    |            | 0 hrs            |
| PTOFH    |            | 42.52 hrs        |

- 4. Select the type of time off you are taking
  - a. Vacation
  - b. PTOFH
  - c. Anniversary
  - d. Unpaid Time Off
- **5.** Fill out the start date and end date.

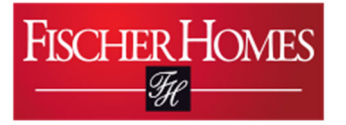

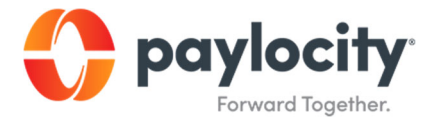

- 6. The system will default to taking full days, if that is not the case hit no and then select how many hours per day and what the start time will be.
- 7. Click Submit.

| DECENT AND AND AND AND AND AND AND AND AND AND | Available Reduest Total     |  |
|------------------------------------------------|-----------------------------|--|
| PIOFH                                          | 12.52h 16.00h               |  |
| equest Dates                                   | 42.5211   10.0011           |  |
| 10/20/2022 - 10/21/2022 × 🖽                    |                             |  |
|                                                | October 2022                |  |
| nclude Weekends                                | Sun Mon Tue Wed Thu Fri Sat |  |
| No Yes                                         | 16 17 18 19 20 21 22        |  |
| equest Full Days                               |                             |  |
| No Yes                                         | Your Request                |  |
| Hours Per Day, starting at 8:00 AM             |                             |  |
| dd Comments                                    |                             |  |
|                                                |                             |  |

I